# Portal-OSU 施設予約

## 施設予約登録

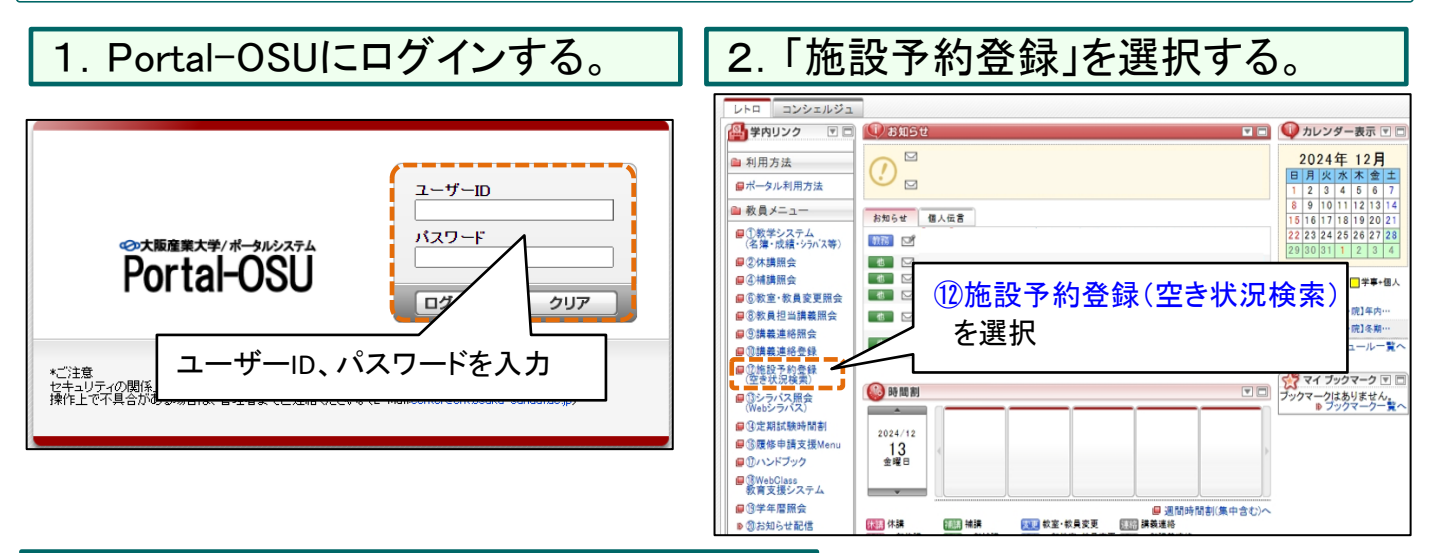

## 3.「施設予約登録画面」が表示されます。

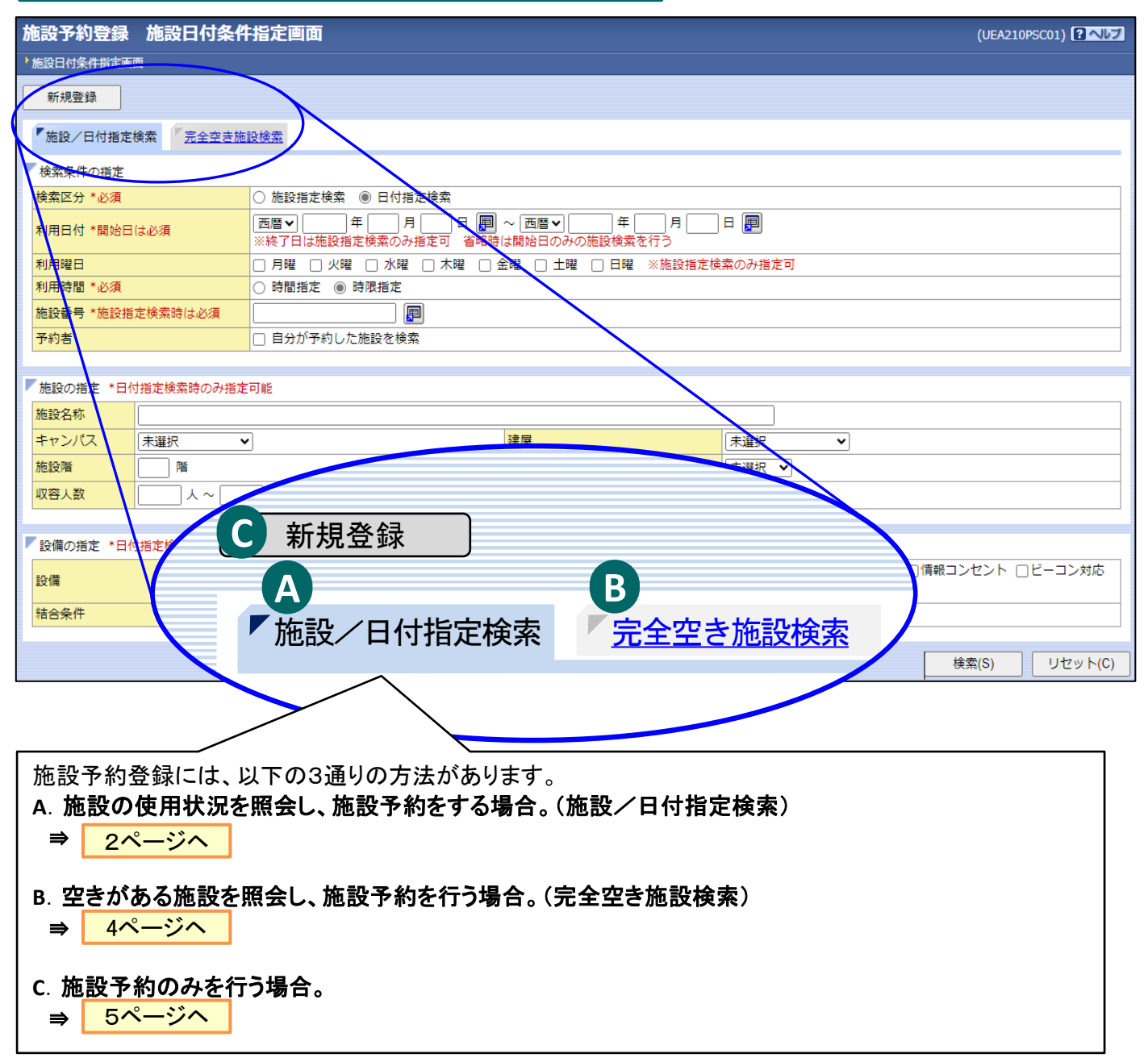

A. 施設/日付指定検索

■ 施設の使用状況を、施設もしくは日付を指定して照会することができます。

| 条件指定画面           |                                                                    |
|------------------|--------------------------------------------------------------------|
| 検索区分 *必須         | ○ 施設指定検索 ● 日付指定検索                                                  |
| 利用日付 *開始日は必須     | [西暦マ] 年 月 日 P ~ 西暦マ] 年 月 日 P<br>※終了日は施設指定検索のみ指定可 省略時は開始日のみの施設検索を行う |
| 利用曜日             | □ 月曜 □ 火曜 □ 水曜 □ 木曜 □ 金曜 □ 土曜 □ 日曜 ※施設指定検索のみ指定可                    |
| 利用時間 *必須         | ○ 時間指定 ● 時限指定                                                      |
| 施設番号 *施設指定検索時は必須 |                                                                    |
| 予約者              | □ 自分が予約した施設を検索                                                     |
|                  |                                                                    |

#### ■検索条件の指定

検索区分【必須】:検索条件の施設指定/日付指定を選択します。
 施設指定検索:指定した施設で、入力した期間内の予約状況を検索します。
 日付指定検索:指定した日付で、施設毎の予約状況を検索します。
 ※「日付指定検索」指定の場合、検索範囲は指定日のみです。期間を指定した検索はできません。

利用日付【開始日は必須】:検索する日付を指定します。 開始日のみ指定の場合は指定日の検索、終了日も指定した場合は指定期間で検索を行います。 ※「日付指定検索」指定の場合、終了日は入力できません。

利用曜日:「施設指定検索」の場合のみ指定可能です。指定の曜日で、検索を行います。

利用時間【必須】:検索後の表示形式を指定します。 時間指定:1時間毎の予約状況を表示します。 時限指定:1時限毎の予約状況を表示します。

施設番号:検索する施設の番号を入力します。「施設指定検索」の場合は【必須】項目になります。 ※ ■ボタンを押すことで、検索したい施設の番号を照会することができます。

予約者:自分が予約した施設を検索する時に、チェックを入れます。

| 施設の指定 *日<br>施設名称     | 村指定検索時のみ指定可能                                                                                                    |                |     |  |  |  |  |  |  |  |
|----------------------|----------------------------------------------------------------------------------------------------|----------------|-----|--|--|--|--|--|--|--|
| キャンパス                |                                                                                                    | 建屋             | 未選択 |  |  |  |  |  |  |  |
| 施設階                  |                                                                                                    | 施設種別           |     |  |  |  |  |  |  |  |
| 収容人数                 |                                                                                                    |                |     |  |  |  |  |  |  |  |
|                      |                                                                                                    |                |     |  |  |  |  |  |  |  |
| ▶ 設備の指定 *日ℓ          | 対指定検索時のみ指定可能                                                                                                    |                |     |  |  |  |  |  |  |  |
| 設備                   | □マイク       □スクリーン       □プロジェクタ       □ビデオ       □ D V D       □ D (ディスプレイ)       □ B D       □ I W D       □ P C       □情報コンセント       □ビーコン対応         設備       □補助ディスプレイ (P1)       □ -       □ -       □ -       □ - |                |     |  |  |  |  |  |  |  |
| 結合条件                 | AND OR                                                                                                    |                |     |  |  |  |  |  |  |  |
| ■ <b>施</b><br>施<br>※ | 認の指定<br>設に関する条件を指定することができ<br>「日付指定検索」指定の場合のみ指に                                                                                                    | きます。<br>定可能です。 |     |  |  |  |  |  |  |  |
| ■設                   | と<br>備の指定<br>設内の設備に関する条件を指定する                                                                                                    | っことができます。      |     |  |  |  |  |  |  |  |

※「日付指定検索」指定の場合のみ指定可能です。

・指定した施設の、対象期間分の予約状況を表示します。

・予約したい時間・時限にチェックを入れ【新規登録】ボタンを押すことで、新規登録画面に遷移します。

#### ■時間指定表示(検索区分:施設指定検索、利用時間:時間指定)

| 予約消報         表示する時間帯を変更します。           実施:本館ホワイエの予約状況         08:00 ~ 23:00までを8時間区切りで表示可能です。 |                                              |                |              |                               |                  |       |       |       |       |  |  |
|---------------------------------------------------------------------------------------------|----------------------------------------------|----------------|--------------|-------------------------------|------------------|-------|-------|-------|-------|--|--|
| 1/1~                                                                                        | /1ページ ← → ページ 1 60 表示件数 50 - 60表示時間を変更する ← → |                |              |                               |                  |       |       |       |       |  |  |
| 項番                                                                                          | 対象日付                                         | 08:00          | 09:00        | 10:00                         | 11:00            | 12:00 | 13:00 | 14:00 | 15:00 |  |  |
| 1                                                                                           | <u>2025/04/01(火</u> )                        | 情報科学センター 事務室 🔃 | 情報科学センター 事務室 | 国 情報科学センター 事務室                | 💽 情報科学センター 事務室 💽 |       |       |       |       |  |  |
| 2                                                                                           | 2025/04/02(7k)                               |                |              |                               |                  |       |       |       |       |  |  |
| 3                                                                                           | 2025/04/03(木)                                |                |              | │ すでに予約が入っている場合は 【部署名】が表示されます |                  |       |       |       |       |  |  |
| 4                                                                                           | 2025/04/04(金)                                |                |              |                               |                  |       |       |       |       |  |  |
| 5                                                                                           | 2025/04/05(±)                                |                |              | ※マワスカーフルを自てると詳細情報が表示されます。     |                  |       |       |       |       |  |  |

#### ■時限指定表示(検索区分:施設指定検索、利用時間:時限指定)

| 「予約  | 「青辛反                    |                  |                  |                  |                  |                  |                  |                  |  |  |  |  |  |
|------|-------------------------|------------------|------------------|------------------|------------------|------------------|------------------|------------------|--|--|--|--|--|
| 実施:  | 本館ホワイエの予約               | 勾状況              |                  |                  |                  |                  |                  |                  |  |  |  |  |  |
| 「時   | · <u>時間表示</u> · 「時限表示   |                  |                  |                  |                  |                  |                  |                  |  |  |  |  |  |
| 1/1/ |                         |                  |                  |                  |                  |                  |                  |                  |  |  |  |  |  |
| 1/1  |                         |                  |                  |                  |                  |                  |                  |                  |  |  |  |  |  |
| 項番   | 対象日付                    | 1時限(09:00~10:30) | 2時限(10:40~12:10) | 3時限(12:50~14:20) | 4時限(14:30~16:00) | 5時限(16:10~17:40) | 6時限(17:50~19:20) | 7時限(19:30~21:00) |  |  |  |  |  |
| 1    | <u>2025/04/01(火</u>     | )情報科学センター事務室 🔃   | 情報科学センター 事務室 💽   |                  |                  |                  |                  |                  |  |  |  |  |  |
| 2    | <u>2025/04/02(水</u>     |                  |                  |                  |                  |                  |                  |                  |  |  |  |  |  |
| 3    | <u>2025/04/03(木</u>     |                  |                  |                  |                  |                  |                  |                  |  |  |  |  |  |
| 4    | 2025/04/04(金            |                  |                  |                  |                  |                  |                  |                  |  |  |  |  |  |
| 5    | . <u>2025/04/05(±</u> ` |                  |                  |                  |                  |                  |                  |                  |  |  |  |  |  |

#### 検索結果画面(日付指定)

・指定した日付で、施設毎の予約状況を表示します。

・予約したい時間・時限にチェックを入れ【新規登録】ボタンを押すことで、新規登録画面に遷移します。

#### ■時間指定表示(検索区分:日付指定検索、利用時間:時間指定) ▼<sub>予約情報</sub>

2025/04/22(火)の施設予約状況 (※本機能での教室予約は行えません。教室予約が必要な場合は教務課まで連絡をお願いします。) 「時間表示」 「時限表示

► C. 新規登録(5ページ)へ

| <u> </u> |                                                |       |                |                |       |       |       |       |  |  |  |  |
|----------|------------------------------------------------|-------|----------------|----------------|-------|-------|-------|-------|--|--|--|--|
| 1/4^     | 1/4ページ 🔶 → ページ 1 GO 表示件数 50 🗸 GO 表示時間を変更する 🗲 → |       |                |                |       |       |       |       |  |  |  |  |
| 項番       | 施設名称                                           | 08:00 | 09:00          | 10:00          | 11:00 | 12:00 | 13:00 | 14:00 |  |  |  |  |
| 1        | <u>本館ホワイエ</u>                                  |       | 情報科学センター 事務室 🔃 | 情報科学センター 事務室 🔃 |       |       |       |       |  |  |  |  |
| 2        | <u>本館多目的ホール</u><br>( <u>360人)</u>              |       |                |                |       |       |       |       |  |  |  |  |
| 3        | <u>0301</u>                                    |       |                |                |       |       |       |       |  |  |  |  |
| 4        | <u>0302</u>                                    |       |                |                |       |       |       |       |  |  |  |  |
| 5        | <u>0303</u>                                    |       |                |                |       |       |       |       |  |  |  |  |

#### ■時限指定表示(検索区分:日付指定検索、利用時間:時限指定)

| ▼ 予約幅     |                                  |                          |                          |                          |                          |                          |                          |  |  |  |  |  |
|-----------|----------------------------------|--------------------------|--------------------------|--------------------------|--------------------------|--------------------------|--------------------------|--|--|--|--|--|
| 2025/0    | 04/22(火)の施設予約                    | 伏況 (※ <b>本機</b>          | 能での教室予約                  | は行えません。                  | 教室予約が必要                  | 要な場合は教務                  | 課まで連絡をお                  |  |  |  |  |  |
| <u>時間</u> | 》 <u>時間表示</u> 時限表示               |                          |                          |                          |                          |                          |                          |  |  |  |  |  |
| 1/4~      | 1/4ページ 🗲 芛 ページ 1 🛛 😡 表示件数 50 🗸 😡 |                          |                          |                          |                          |                          |                          |  |  |  |  |  |
| 項番        | 施設名称                             | 1時限<br>(09:00~<br>10:30) | 2時限<br>(10:40~<br>12:10) | 昼休み<br>(12:10~<br>12:50) | 3時限<br>(12:50~<br>14:20) | 4時限<br>(14:30~<br>16:00) | 5時限<br>(16:10~<br>17:40) |  |  |  |  |  |
| 1         | <u>本館ホワイエ</u>                    | 情報科学センター 事務室 🕎           | 情報科学センター 事務室 🕎           |                          |                          |                          |                          |  |  |  |  |  |
| 2         | <u>本館多目的ホール</u><br><u>(360人)</u> |                          |                          |                          |                          |                          |                          |  |  |  |  |  |
| 3         | <u>0301</u>                      |                          |                          |                          |                          |                          |                          |  |  |  |  |  |
| 4         | <u>0302</u>                      |                          |                          |                          |                          |                          |                          |  |  |  |  |  |
| 5         | <u>0303</u>                      |                          |                          |                          |                          |                          |                          |  |  |  |  |  |
| 6         | 0304                             |                          |                          |                          |                          |                          |                          |  |  |  |  |  |

3ページ

#### ■ 指定した期間内で、指定の時間に空きがある施設を参照します。

#### 条件指定画面

| ▶ 施設/日付指定検索 ▼完全空き | 施設検索                                                                                                    |  |  |  |  |  |  |  |  |
|-------------------|----------------------------------------------------------------------------------------------------|--|--|--|--|--|--|--|--|
| 検索条件の指定           |                                                                                                    |  |  |  |  |  |  |  |  |
| 利用日付 *必須          | 西暦 ▼     年     月     日     ●     ※利用日付(終了)省略可能       大学院・大学     前期     後期     通期     前試     後試       短大     前期     後期     通期     前試     後試                                                                                                    |  |  |  |  |  |  |  |  |
| 利用週               | 羅沢 ▼                                                                                                    |  |  |  |  |  |  |  |  |
| 利用曜日              | 〕月曜 〇 火曜 〇 水曜 〇 木曜 〇 金曜 〇 土曜 〇 日曜 毎日 毎日(土日除く) 全解除                                                                                                    |  |  |  |  |  |  |  |  |
| 利用時間 *必須          | <ul> <li>)時間指定</li> <li>(未選択▼)時</li> <li>(未選択▼)時</li> <li>(未選択▼)時</li> <li>(未選択▼)</li> <li>(未選択▼)</li> <li>(未選択▼)</li> <li>(未選択▼)</li> </ul>                                                                                                    |  |  |  |  |  |  |  |  |
| 施設番号              |                                                                                                    |  |  |  |  |  |  |  |  |
| 施設名称              |                                                                                                    |  |  |  |  |  |  |  |  |
| キャンパス             | 未選択 ▼ 建屋 未選択 ▼                                                                                                    |  |  |  |  |  |  |  |  |
| 施設階               |                                                                                                    |  |  |  |  |  |  |  |  |
| 収容人数              | 人 ~         」         」         」         」         」         」         」         」         」         」         」         」         」         」         」         」         」         」         」         」         」         」         」         」         」         」         」         」         」         」         」         」         」         」         」         」         」         」         」         」         」         」         」         」         」         」         」         」         」         」         」         」         」         」         」         」         」         」         」         」         」         」         」         」         」         」         」         」         」         」         」         」         」         」         」         」         」         」         」         」         」         」         」         」         」         」         」         」         」         」         」         」         」         」         」         」         」         』         』         』         』         』         』         』         』         』 |  |  |  |  |  |  |  |  |

#### ■検索条件の指定

利用日付【必須】:検索する日付・期間を指定します。 開始日のみ指定の場合は指定日の検索、終了日も指定した場合は指定期間で検索を行います。 ※下部のボタン「前期」・「後期」・「通年」・「前試」・「後試」選択で当該期間を自動入力できます。

**利用週**:期間を指定している場合に、検索する週を指定できます。 【毎月第1週】~【毎月第5週】をそれぞれ1つ選択できます。

利用曜日:期間を指定している場合、検索する曜日を指定できます。

利用時間【必須】:検索後の登録形式を指定します。 時間指定:検索後、1時間毎の施設予約を登録できます。 時限指定:検索後、5分毎の施設予約を登録できます。

施設番号:検索する施設の番号を入力します。 ※ <br/>
アボタンを押すことで、検索したい施設の番号を照会することができます。

施設名称:検索する施設名称を入力します。 ※施設名称は、部分一致です。

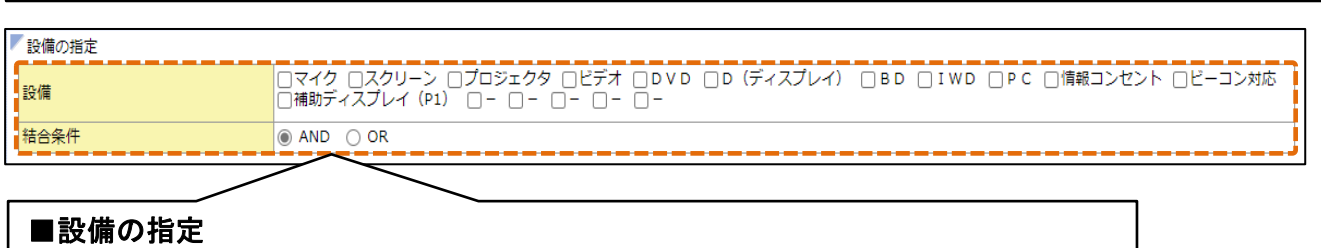

施設内の設備に関する条件を指定することができます。 ※「日付指定検索」指定の場合のみ指定可能です。

#### 検索結果画面(施設指定)

・指定した日付と時間・時限で、空きがある施設の一覧が表示されます。 ・予約したい<mark>施設にチェックを入れ【新規登録】</mark>ボタンを押すことで、<mark>新規登録画面に遷移します</mark>。

| ✓ 空              | き時間間                                    | 青幸段     |                |         |                                                                     |              |                      |  |  |  |  |  |
|------------------|-----------------------------------------|---------|----------------|---------|---------------------------------------------------------------------|--------------|----------------------|--|--|--|--|--|
| 利                | 用日付                                     |         | 2025/04/01~202 | 5/04/30 |                                                                     |              |                      |  |  |  |  |  |
| 利                | 用週                                      |         |                |         |                                                                     |              |                      |  |  |  |  |  |
| 利                | 用曜日                                     |         |                |         |                                                                     |              |                      |  |  |  |  |  |
| 空き時間 09:00~12:00 |                                         |         |                |         |                                                                     |              |                      |  |  |  |  |  |
| 1                |                                         |         |                |         |                                                                     |              | /                    |  |  |  |  |  |
| ▼₹               | ·<br>/ 予約情報                             |         |                |         |                                                                     |              |                      |  |  |  |  |  |
| C                |                                         |         |                |         |                                                                     |              |                      |  |  |  |  |  |
| 1/               |                                         |         |                |         | ++-=n, /2 -</th <th>10.000 1.000</th> <th>2-2 5A (17 27 1 - 26</th> | 10.000 1.000 | 2-2 5A (17 27 1 - 26 |  |  |  |  |  |
| 項                | 11日本 11日本 11日本 11日本 11日本 11日本 11日本 11日本 | ++2/1   | 建屋             | 加也設理方列  | 施設名称                                                                | 収谷人致         | 試膜収谷入釵               |  |  |  |  |  |
| 1                |                                         | 中央キャンバス | 本館             | 演習至     | 0310                                                                | 26           |                      |  |  |  |  |  |
| 2                |                                         | 中央キャンパス | 16号館 会議室       |         | 90Hall(ナインティホール)                                                    |              |                      |  |  |  |  |  |
| 3                |                                         | 中央キャンパス | 16号館 演習室       |         | 16505                                                               | 30           |                      |  |  |  |  |  |
| 4                |                                         | 中央キャンパス | 16号館           | 演習室     | 16507                                                               | 30           |                      |  |  |  |  |  |
| 5                |                                         | 中央キャンパス | 16号館           | 演習室     | 16508                                                               | 30           |                      |  |  |  |  |  |
| 6                |                                         | 中央キャンパス | 16号館           | 演習室     | 16601                                                               | 30           |                      |  |  |  |  |  |
| 7                |                                         | 中央キャンパス | 16号館           | 演習室     | 16602                                                               | 30           |                      |  |  |  |  |  |
| 8                |                                         | 中央キャンパス | 16号館           | 演習室     | 16610                                                               | 30           |                      |  |  |  |  |  |
| 9                |                                         | 中央キャンパス | 16号館           | 演習室     | 16611                                                               | 30           |                      |  |  |  |  |  |
| 10               |                                         | 中央キャンパス | 16号館           | 演習室     | 16612                                                               | 30           |                      |  |  |  |  |  |
| 11               |                                         | 中央キャンパス | HRC            | 会議室     | 17204会議室                                                            |              |                      |  |  |  |  |  |
| 12               |                                         | 中央キャンパス | 5号館            | 小教室     | 5102                                                                | 50           | 30                   |  |  |  |  |  |
| 13               |                                         | 中央キャンパス | 5号館            | 小教室     | 5116                                                                | 50           | 30                   |  |  |  |  |  |
| 14               |                                         | 中央キャンパス | 5号館            | 大教室     | 5201                                                                | 270          | 162                  |  |  |  |  |  |
| 15               |                                         | 中央キャンパス | 5号館            | 演習室     | 5203                                                                | 25           |                      |  |  |  |  |  |

### C. 新規登録

| ▶申請内容        |              |                        |
|--------------|--------------|------------------------|
| 利用部署 *必須     | 情報科学センター 事務室 |                        |
| 利用者氏名 *必須    | 産大 太郎        |                        |
| 利用区分 *必須     | 未選択          |                        |
| 利用目的 *必須     |              |                        |
| 利用者連絡先       |              |                        |
| *            |              |                        |
| ▶ 申請詳細内容     |              |                        |
| チェックボックス全選択  | 全解除反転        | ①申請内容を入力し【追加】ボタンを押します。 |
| 項番 取消 施設番号 キ | ヤンパス 建屋      |                        |
|              |              | 追加                     |

| F  | 「申請詳細内容         |    |                |   |        |                            |      |      |            |       |                                                                                                    |  |
|----|-----------------|----|----------------|---|--------|----------------------------|------|------|------------|-------|----------------------------------------------------------------------------------------------------|--|
| -  | チェックボックス 全選択 反転 |    |                |   |        |                            |      |      |            |       |                                                                                                    |  |
| IJ | 摄               | 取消 | 施設番号           |   | キャンパス  | 建屋                         | 施設階  | 収容人数 | 試験収容人<br>数 | 利用日付  | 利用時間・時限                                                                                                    |  |
| 1  |                 |    | 16509<br>16509 | P | ②追加された | <br>:行の <mark>,</mark> 更ボタ | マンを押 | し、空  | き施設検       | 家画面を表 | 表示します。                                                                                                    |  |
| 2  |                 |    |                |   |        |                            |      |      |            |       | ○時間指定       未選択 ♥       時       未選択 ♥       分         ○       未選択 ♥       時       未選択 ♥       分         ●       時限指定       未選択 ♥       ~       未選択 ♥ |  |
|    |                 |    |                |   |        |                            |      |      |            |       | 迫加                                                                                                    |  |

空き施設検索画面

Г

|                          |                                            | -                    |                        |                           |             |        |         |          |       |            |       |
|--------------------------|--------------------------------------------|----------------------|------------------------|---------------------------|-------------|--------|---------|----------|-------|------------|-------|
| ▶ 施設/日付指定検索 ▶ 完全空き施      | 設検索                                        |                      |                        |                           |             |        |         |          |       |            |       |
| ▶検索条件の指定                 |                                            |                      |                        |                           |             |        |         |          |       |            |       |
|                          | 西暦▼                                        | 〕年 月                 | 日 🗐 ~                  | , 西暦 🖌 🗌                  | _年月         | 日 🖟    | 】 ※利用日付 | (終了)省略可能 | 2     |            |       |
| 利用日付 *必須                 | 大学院・大学                                     | 前期                   | 後期                     | 通期                        | 前試          | 後試     |         |          |       |            |       |
|                          | 短大                                         | 前期                   | 後期                     | 通期                        | 前試          | 後試     |         |          |       |            |       |
| 利用週                      | 未選択                                        | •                    |                        |                           |             |        |         |          |       |            |       |
| 利用曜日                     | □月曜 □火                                     | (曜 🗌 水曜 [            | □木曜 □ 金                | 曜 🗆 土曜 🖸                  | 日曜毎日        | 毎日(土日) | 除く) 全解除 |          |       |            |       |
| 利用時間 *必須                 | <ul> <li>● 時間指定</li> <li>○ 時限指定</li> </ul> | 09 ♥ 時 00<br>未選択 ♥ ~ | 〕 ▼分~ [<br>未選択 ▼       | 12 🗸 時 00                 | ♥ 分         |        |         |          |       |            |       |
| 施設番号                     |                                            | <b>P</b>             |                        |                           |             |        |         |          |       |            |       |
| 施設名称                     |                                            |                      |                        |                           |             |        |         |          |       |            |       |
| キャンパス                    | 4 中央キャンパ                                   | スマ                   |                        |                           | 建屋          |        | 未選択     | ~        |       |            |       |
| 施設階                      | <u>™</u> ∧                                 |                      |                        |                           | 施設種別        |        | 未選択 🖌   |          |       |            |       |
| 収容人数                     |                                            |                      | 試験収容人数で                | 5検索                       |             |        |         |          |       |            |       |
| -                        | 7                                          |                      |                        |                           |             | ③検     | 索条件を    | 指定して     | 「検索」  | ボタンを       | 押します。 |
| と設備の指定                   |                                            |                      |                        |                           |             |        |         |          |       |            |       |
| 設備                       | HZ -                                       | X                    | 09109 ()<br> -   -   - | ビテオ () D V I<br>() - () - | D [] D (テイス |        |         |          | 取コンセン |            |       |
| 結合条件                     | /                                          |                      | $\backslash$           |                           |             |        |         |          |       |            |       |
|                          | /                                          |                      |                        |                           |             |        |         |          |       |            |       |
|                          |                                            |                      |                        |                           |             |        |         |          | 検索(S) | リセット       | (C)   |
|                          | _                                          |                      | 7                      |                           |             |        |         |          |       |            |       |
|                          |                                            |                      |                        |                           |             |        |         |          |       |            |       |
|                          | )<br>策索する                                  | 日付・期                 | 間を指定                   | します。                      |             |        |         |          |       | <b>L</b> 1 |       |
| 開始日のみ指定                  | の場合は                                       | 指定日(                 | の検索、                   | 終了日も                      | 指定した        | 場合に    | は指定职    | 間で検索     | 家を行い  | います。       |       |
| ※下部のボタン                  | 前期」・                                       | 後期」・                 | 通年」·「                  | 前試」・                      | 後試」選打       | て当     | 該期間を    | F目動人:    | カできま  | ミす。        |       |
|                          | <u>م ۲ // م</u>                            |                      |                        | <b>F</b> 1                |             |        |         |          |       |            |       |
| 空き時間【必須】 枯               | <b>検索後の</b>                                | 登録形式                 | を指定し                   | します。                      |             |        |         |          |       |            |       |
| 時間指定:検索後                 | 後、1時間                                      | 毎の施言                 | 殳予約を                   | 登録でき                      | ます。         |        |         |          |       |            |       |
| │ <b>時限指定</b> :検索後       | <b>後、5分</b> 毎                              | の施設                  | 予約を登                   | 録できま                      | す。          |        |         |          |       |            |       |
| │<br>│ <b>施設番号</b> :検索する | る施設の                                       | 番号を入                 | 、カします                  | _                         |             |        |         |          |       |            |       |
|                          |                                            | /                    | - •                    | -                         |             |        |         |          |       |            |       |
| 施設名称:検索する<br>※施設名称は、普    | る施設名<br><sup>III</sup> 分一致                 | 称を入力<br>です。          | します。                   |                           |             |        |         |          |       |            |       |
| キャンパス・建屋・対               | 施設階·カ                                      | 施設種別                 | ·収容人                   | <b>.数</b> ∶検索             | する施設        | に関す    | する絞込    | みを設定     | できま   | す。         |       |

| ▶ 予約情報                           |    |      |              |             |      |            |  |  |  |
|----------------------------------|----|------|--------------|-------------|------|------------|--|--|--|
| 1/1ページ 🔶 🌙 ページ 1 🛛 😡 表示件数 50 🗸 🚱 |    |      |              |             |      |            |  |  |  |
| 項番 選択 キャンパス                      | 建屋 | 施設種別 |              | 施設名称        | 収容人数 | 試験収容人数     |  |  |  |
| 1 🛛 中央キャンパス                      | 本館 | 会議室  | 本館ホワイエ       |             |      |            |  |  |  |
| ④予約する施設を選                        | 択  |      | <u>چ</u> ارۍ | 登録」ボタンを押します | ۲.   | 録(U) 戻る(X) |  |  |  |

| 申請詳細内容     チェックボック     ※入力を取り消す |         |    |     |      |   |               |                                                                                 |  |
|---------------------------------|---------|----|-----|------|---|---------------|---------------------------------------------------------------------------------|--|
| 項番 取消 施設番号                      | - AL    | 建屋 | 施設階 | 収容人数 | 数 | 利用日付          | 利用時間・時限                                                                         |  |
| 1 0101 厚 本館ホワイエ                 | 中央キャンパス | 本館 | 1階  |      |   | 2025/05/01(木) | <ul> <li>●時間指定 09 、時 00 、分</li> <li>17 、時 00 、分</li> <li>○時限指定 未選択 、</li> </ul> |  |
| ⑥必要な施設の入力完了後「登録」ボタンを押します。       |         |    |     |      |   |               |                                                                                 |  |

#### ■注意事項

時限指定で、2限目・3限目を連続指定して予約した場合、自動的に昼休み時間でも予約が登録されます。 昼休み時間を省いて予約を行う場合は、時間指定を用いて予約を行なって下さい。

## 施設予約取り消し・変更

### 1.「施設/日付指定検索」から取消・変更する施設予約を照会します。

### → 照会の条件指定等は2ページへ

| 「予約情報                                                                       |                      |       |                |                |                |              |       |       |       |  |  |
|-----------------------------------------------------------------------------|----------------------|-------|----------------|----------------|----------------|--------------|-------|-------|-------|--|--|
| 実施:本館9階第2会議A(20:A+B/40人)の予約状況 (※本機能での教室予約は行えません。教室予約が必要な場合は教務課まで連絡をお願いします。) |                      |       |                |                |                |              |       |       |       |  |  |
| 「時間表示」「 <u>時限表示</u>                                                         |                      |       |                |                |                |              |       |       |       |  |  |
| 1/1ページ 🔶 🔿 ページ 1 🛛 😡 表示件数 50 🗸 🚱 表示時間を変更する 🗲 🔿                              |                      |       |                |                |                |              |       |       |       |  |  |
| 項番                                                                          | 対象日付                 | 08:00 | 09:00          | 10:00          | 11:00          | 12:00        | 13:00 | 14:00 | 15:00 |  |  |
| 1                                                                           | <u>2025/04/22(火)</u> |       | 情報科学センター 事務室 🔃 | 情報科学センター 事務室 🔃 | 情報科学センター 事務室 🔃 | 情報科学センター 事務室 |       |       |       |  |  |
|                                                                             |                      |       |                |                |                |              |       |       |       |  |  |
| ①取消・変更対象の予約の展ボタンを押し、照会画面に遷移します。                                             |                      |       |                |                |                |              |       |       |       |  |  |

### 照会画面

|             | 利用部 | 署       |    | 情報科学せ | 青報科学センター 事務室 |        |                                     |                       |         |  |  |  |
|-------------|-----|---------|----|-------|--------------|--------|-------------------------------------|-----------------------|---------|--|--|--|
|             | 利用者 | 低名      |    | 産大 太郎 | 大 太郎         |        |                                     |                       |         |  |  |  |
|             | 利用⊵ | 分       |    | 会議    | ă            |        |                                     |                       |         |  |  |  |
|             | 利用目 | 的       |    | 会議のため | 議のため         |        |                                     |                       |         |  |  |  |
|             | 利用者 | 往連絡先    |    |       |              |        |                                     |                       |         |  |  |  |
|             |     |         |    |       |              |        |                                     |                       |         |  |  |  |
|             | 項番  | キャンパス   | 建屋 | 施設階   | 収容人数         | 試験収容人数 | 施設名称                                | 利用日付                  | 利用時間・時限 |  |  |  |
|             | 1   | 中央キャンパス | 本館 | 9階    |              |        | 本館9階第2会議A(20:A+B/40人)               | 2025/04/22(火)         | 1時限~昼休み |  |  |  |
|             | 2   | 中央キャンパス | 本館 | 9階    |              |        | 本館9階第2会議A(20:A+B/40人)               | 2025/05/27(火)         | 1時限~昼休み |  |  |  |
|             | 3   | 中央キャンパス | 本館 | 9階    |              |        | 本館9階第2会議A(20:A+B/40人)               | 2025/06/24(火)         | 1時限~昼休み |  |  |  |
|             | 4   | 中央キャンパス | 本館 | 9階    |              |        | 本館9階第2会議A(20:A+B/40人)               | 2025/07/22(火)         | 1時限~昼休み |  |  |  |
|             | 5   | 中央キャンパス | 本館 | 9階    |              |        | 本館9階第2会議A(20:A+B/40人)               | 2025/09/30(火)         | 1時限~昼休み |  |  |  |
|             | 6   | 中央キャンパス | 本館 | 9階    |              |        | 本館9階第2会議A(20:A+B/40人) 2025/10/28(火) |                       | 1時限~昼休み |  |  |  |
|             | 7   | 中央キャンパス | 本館 | 9階    |              |        | ②予約内容を変更する場合は、「                     | 時限〜 <mark>昼休</mark> み |         |  |  |  |
|             | 8   | 中央キャンパス | 本館 | 9階    |              |        |                                     |                       |         |  |  |  |
|             | 9   | 中央キャンパス | 本館 | 9階    |              |        |                                     |                       |         |  |  |  |
|             | 10  | 中央キャンパス | 本館 | 9階    |              |        |                                     |                       | 時限~昼休み  |  |  |  |
|             | 11  | 中央キャンパス | 本館 | 9階    |              |        | 本館9階第2会議A(20:A+B/40人)               | (24(火)                | 1時限~昼休み |  |  |  |
|             |     |         |    |       |              |        |                                     | $\sim$                |         |  |  |  |
| 編集 取消 戻る(X) |     |         |    |       |              |        |                                     |                       |         |  |  |  |